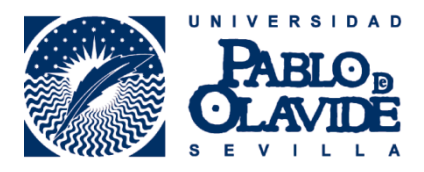

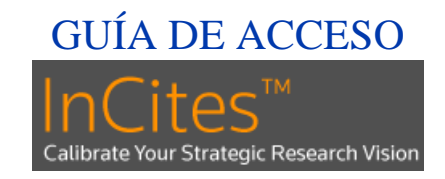

Si usted ya está registrado en la Web of Science.

- 1. Acceda a la Web of Science a través de la Biblioteca Digital o Athenea
- 2. Introduzca su cuenta de correo y password con el que ya está dado de alta en WoS

| Web of Science TM InCites TM Journal C                           | itation Reports <sup>®</sup> Essential Science Indicators <sup>s</sup> | M EndNote ™                                                                                                    |                                                                                                    | Iniciar sesión 🔻 Ayuda                                         |
|------------------------------------------------------------------|------------------------------------------------------------------------|----------------------------------------------------------------------------------------------------|----------------------------------------------------------------------------------------------------|----------------------------------------------------------------|
| WEB OF SCIENC                                                    |                                                                        |                                                                                                    |                                                                                                    | iciar sesión<br>MSON I                                         |
| Buscar Todas las bases de                                        | datos 🔽                                                                | Mis herra                                                                                                    | ramientas – Histor 🗙 C                                                                                                    | errar sesión registro                                          |
| Búsqueda básica 🔽                                                | Iniciar sesión                                                         |                                                                                                    | iBienvenido al nuevo                                                                                                    | Web of Sciencel Vea un br                                      |
| Ejemplo: oil spill* mediterranea                                 | Dirección de correo electrónico:<br>Contraseña:<br>Init                | Para acced<br>Web of Scie<br>Como usua<br>iar sesión   Cancelar<br>lantener mi sesión iniciada<br>Ouarde<br>Volverz | ler a las funciones de personalizac<br>ence, inicie sesión o registrese.<br>ario registrado, podrá:<br>ecer una preferencia para iniciar s<br>i base de datos o un producto espi<br>a fubisquedas en <i>Web of Science</i><br>ar una ilata de registros marcados<br>a usaria nostenormente | ión de obtener si<br>para mejo<br>búsqueda<br>ecíficos<br>para |
| PERÍODO DE TIEMPO     Todos los años    Desde  1900  hasta  2016 | LON<br>Reg                                                             | idó su contraseña - Agrega<br>istrarse - Iniciar<br>acceda                                                          | ar referencias a su biblioteca de <i>En</i><br>sesión automáticamente cada vez<br>a a <i>Web of Science.</i>                                                                                                    | <i>dNote</i><br>que                                            |

3. Una vez iniciado sesión acceda automáticamente a InCites, en el botón izquierdo superior

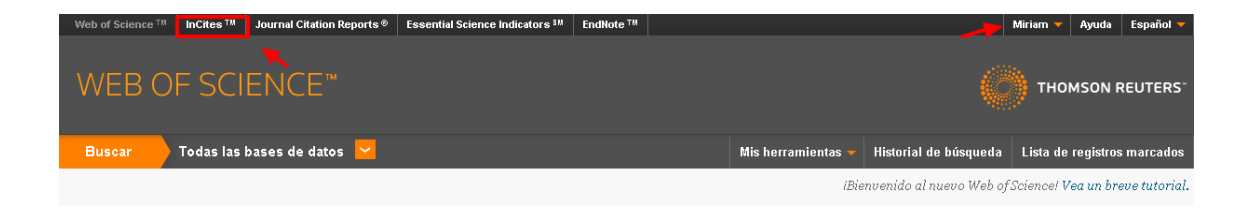

## Si usted todavía no está registrado en la Web of Science.

- 1. Entre en la Web of Science a través de <u>Biblioteca Digital</u> o <u>Athenea</u>.
- 2. En el botón "Iniciar sesión" seleccione "Registrarse".

| o of Science ™ InCites ™ Journa                              | al Citation Reports © Essential Science Indicators <sup>SH</sup>                                              | EndNote ™                                                                                                    |                                                                                                    | Iniciar sesión 🤻                  | Ayuda                                                       |
|--------------------------------------------------------------|----------------------------------------------------------------------------------------------------|----------------------------------------------------------------------------------------------------|----------------------------------------------------------------------------------------------------|-----------------------------------|-------------------------------------------------------------|
| VEB OF SCIEN                                                 |                                                                                                    |                                                                                                    |                                                                                                    | 🔧 Iniciar sesión<br>📝 Registrarse | MSON R                                                      |
| luscar Todas las bases                                       | de datos 📕                                                                                                    |                                                                                                    | Mis herramientas 👻 Histor                                                                                                    | 🗙 Cerrar sesión                   | registros                                                   |
| isqueda básica 🔽                                             |                                                                                                    |                                                                                                    | IBienvenido al                                                                                                    | l nuevo Web of Science!           | Vea un bre                                                  |
| ijemplo: oil spill* mediterrane                              | ean<br>Registro                                                                                               | Tema                                                                                                    | Buscar                                                                                                    | <b>©</b>                          | <b>Haga clic c</b><br>obtener su<br>para mejor<br>búsqueda. |
| RÍODO DE TIEMPO<br>Todos los años 💙<br>Desde 1900 🗸 hasta ZC | Dirección de correo electrónico:<br>Volver a ingresar la dirección de<br>correo electrónico:<br>Continuar   c | Nota: si ya se regis<br>Thomson Reuters,<br>¿Por qué registrar<br>• Inicio de sesi<br>• Acceder al hi<br>• Crear alertas<br>• Agregar refer<br>• Saleccionar u<br>preferidos<br>• Actualizar su | tró previamente en un producto o se<br>inicie sesión.<br>se en Web of Science?<br>ón automático<br>totraid de búsqueda y a búsquedas g<br>encias a su biblioteca de <i>EndNot</i> e<br>n producto o una base de datos de l<br>información personal | tvicio de<br>guardadas<br>nicio   |                                                             |

- 3. Una vez registrado, acceda a **Incites** a través de la Biblioteca de la UPO o a través de la dirección <u>https://incites.thomsonreuters.com/</u>
- 4. Introduzca su cuenta de correo y password con el que se ha dado de alta en WoS

| Web of Science**                 | InCites™                         | Journal Citation Reports®              | Essential Science Indicators 34                                 | EndNote ***   |        | Help   | English |
|----------------------------------|----------------------------------|----------------------------------------|-----------------------------------------------------------------|---------------|--------|--------|---------|
| InCites<br>Calibrate Your Strate | S <sup>TM</sup><br>Igic Research | Vision                                 |                                                                 |               | 💮 тног | 1SON R | EUTERS  |
| •                                |                                  | Sign In                                | •••                                                             | •             |        |        |         |
|                                  |                                  | Email Address                          | ••••                                                            |               |        |        |         |
|                                  |                                  | Password                               |                                                                 |               |        |        |         |
|                                  |                                  | Sign In                                |                                                                 |               |        |        |         |
|                                  |                                  | □ Stay signed in                       |                                                                 |               |        |        |         |
|                                  |                                  | You are connected<br>Register an email | d through an authorized Shibbi<br>address to sign into InCites. | oleth network | κ.     |        |         |
|                                  |                                  | Forgot Password                        |                                                                 |               |        |        |         |

5. La próxima vez que acceda a InCites, solo necesitará iniciar sesión en WoS y el acceso a InCites se hará automáticamente.

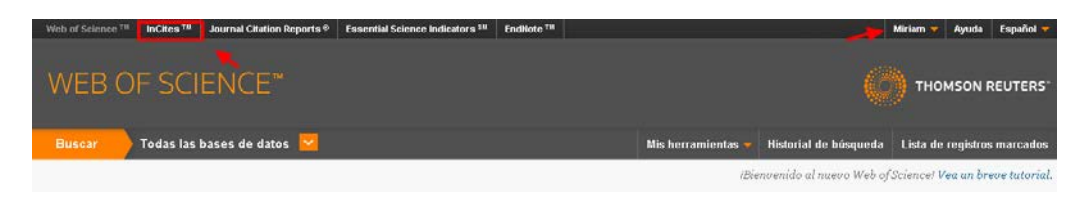

6. Una vez registrado aparecerá su nombre de registro, en la pantalla principal de la herramienta, donde podrá empezar a trabajar.

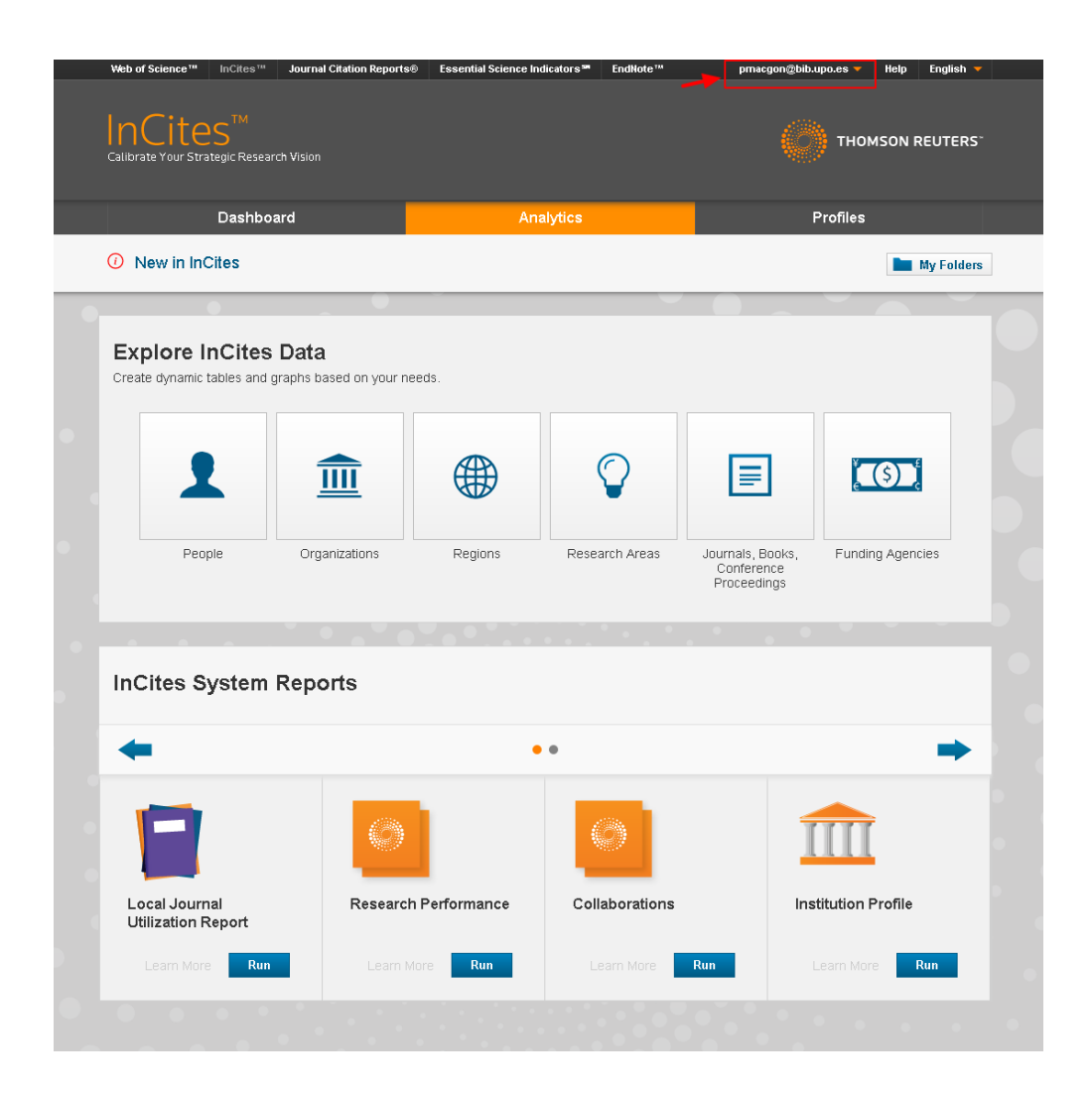

Actualizado 18/04/2016